# Data reduction II Photometry with IRAF

Ingrid Pelisoli

Research workshop on evolved stars 09.09.2019

# Why data *reduction*?

We need to subtract – or reduce – instrumental effects and background contamination.

Reducing instrumental effects:

- **BIAS**: image with zero exposure time. Estimate of the real zero of the CCD.
- **FLAT**: image of a uniformly illuminated surface. Estimate sensibility difference throughout the CCD.
- DARK: image with the same exposure time of the science image with the shutter closed.
   Estimate the level of background current.

# More is better

- Each of the counts on the images has an associated uncertainty.
- If we take n images, each with an uncertainty  $\sigma_i$ , the uncertainty on the average will be  $\sigma_i/\sqrt{n}$ .
- Therefore, the first step in data reduction is to calculate the average for BIAS, FLAT, and DARK images.

# More is better

- Each of the counts on the images has an associated uncertainty.
- If we take n images, each with an uncertainty  $\sigma_i$ , the uncertainty on the average will be  $\sigma_i/\sqrt{n}$ .
- Therefore, the first step in data reduction is to calculate the average for BIAS, FLAT, and DARK images.

**BIAS:** not available.

FLAT: master flat has already been calculated.

DARK: we need to calculate the median flat.

# Mean or median?

- Either of those can be representative of a distribution which one should we use?
- The mean is sensitive to outliers the median is robust against outliers.
- The mean is not descriptive for skewed distributions.
- Give preference to the median!

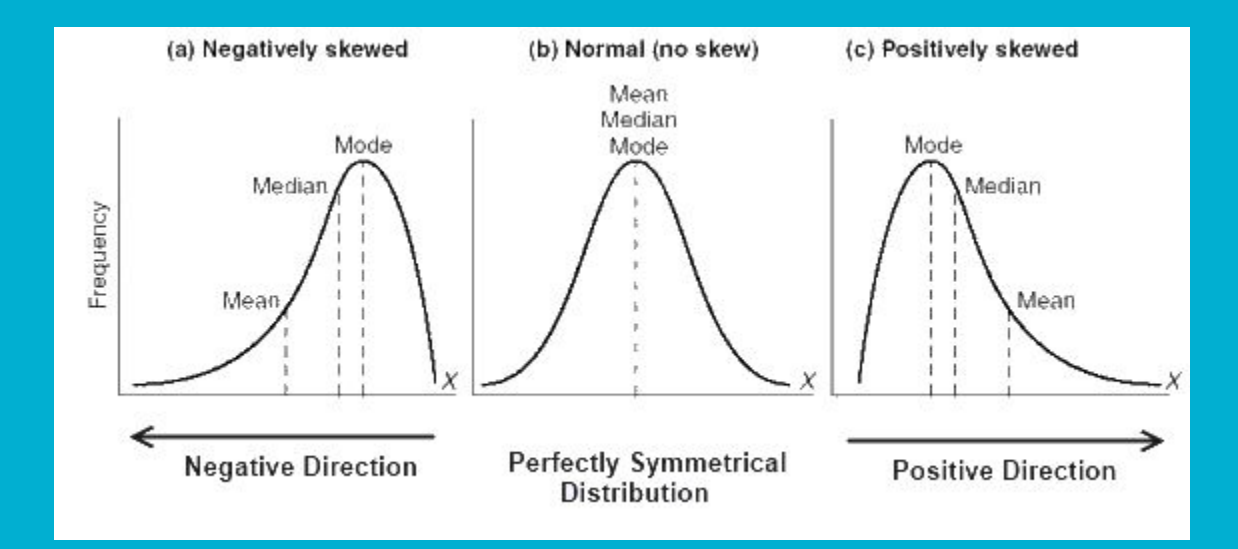

ecl>

| _ | pelisoli@octans:2/envs/iraf27/iraf 🔤 🗖                                                                                                    | × |  |  |  |  |  |
|---|----------------------------------------------------------------------------------------------------|---|--|--|--|--|--|
|   | This is the EXPORT version of IRAF V2.16 supporting PC systems.                                                                                                    |   |  |  |  |  |  |
|   | Welcome to IRAF. To list the available commands, type ? or ??. To get<br>detailed information about a command, type 'help <command/> '. To run a<br>command or load a package, type its name. Type 'bye' to exit a<br>package, or 'logout' to get out of the CL. Type 'news' to find out<br>what is new in the version of the system you are using. |   |  |  |  |  |  |
|   | Visit http://iraf.net if you have questions or to report problems.                                                                                                    |   |  |  |  |  |  |
|   | The following commands or packages are currently defined:                                                                                                    |   |  |  |  |  |  |
|   | (Updated on 2013-12-13)                                                                                                    |   |  |  |  |  |  |
|   | adccdrom.deitab.images.mtools.softools.upsqiid.cfh12k.esowfi.kepler.nfextern.sqiid.utilities.cirred.finder.language.noao.stecf.vo.ctio.fitsutil.lists.obsolete.stsdas.xdimsum.cutoutpkg.gemini.mem0.plot.system.xray.dataio.gmisc.mscdb.proto.tables.dbms.dbms.guiapps.mscred.rvsao.ucsclris.                                                       |   |  |  |  |  |  |

# **Using IRAF for the first time**

- To start IRAF: open an xgterm terminal and type cl.
- Likely this will issue a warning: *no login.cl found in login directory*.
- The file login.cl contains the default configuration for IRAF; you should create it before using it for the first time.
- Exit IRAF by typing logout, and then create the login.cl by typing mkiraf; choose terminal type xgterm.
- Edit the file login.cl according to your preferences, mainly:

set editor = emacs

• Now start iraf again.

#### Some basic commands:

- epar [task]  $\rightarrow$  edit task parameters.
- :wq  $\rightarrow$  write the parameters and exit.
- : go  $\rightarrow$  execute the task.

|                                                                                                    | pelise                                                                      | oli@octans:2/en                                                         | vs/iraf27/iraf                                                          |                                                                             |                                                    |  |
|----------------------------------------------------------------------------------------------------|-----------------------------------------------------------------------------|-------------------------------------------------------------------------|-------------------------------------------------------------------------|-----------------------------------------------------------------------------|----------------------------------------------------|--|
| This is the                                                                                                    | e EXPORT ver:                                                               | ∋ion of IRAF                                                            | V2.16 suppor                                                            | rting PC sys <sup>.</sup>                                                   | tems.                                              |  |
| Welcome to IRAF. To list the available commands, type ? or ??. To get<br>detailed information about a command, type 'help <command/> '. To run a<br>command or load a package, type its name. Type 'bye' to exit a<br>package, or 'logout' to get out of the CL. Type 'news' to find out<br>what is new in the version of the system you are using.<br>Visit http://iraf.net if you have questions or to report problems.<br>The following commands or packages are currently defined:<br>(Updated on 2013-12-13) |                                                                             |                                                                         |                                                                         |                                                                             |                                                    |  |
| adccdrom.<br>cfh12k.<br>cirred.<br>ctio.<br>cutoutpkg.<br>dataio.<br>dbms.                                                                                                    | deitab.<br>esowfi.<br>finder.<br>fitsutil.<br>gemini.<br>gmisc.<br>guiapps. | images.<br>kepler.<br>language.<br>lists.<br>mem0.<br>mscdb.<br>mscred. | mtools.<br>nfextern.<br>noao.<br>obsolete.<br>plot.<br>proto.<br>rvsao. | softools.<br>sqiid.<br>stecf.<br>stsdas.<br>system.<br>tables.<br>ucsclris. | upsqiid.<br>utilities.<br>vo.<br>xdimsum.<br>xray. |  |

- A really useful tool is the task imexamine, which allows to analyse fits images.
- It can be used as a quick-look tool during observing runs.
- To use it, you will need to display the images in ds9. To open it, type:

!ds9 &

• A really useful tool is the task imexamine, which allows to analyse fits images.

lds9 &

- It can be used as a quick-look tool during observing runs.
- To use it, you will need to display the images in ds9. To open it, type:

Tells IRAF this is an external command. Sends it to background so you can still use command lines.

- A really useful tool is the task imexamine, which allows to analyse fits images.
- It can be used as a quick-look tool during observing runs.
- To use it, you will need to display the images in ds9. To open it, type:

!ds9 &

- To display an image, do display [image name]
- Run imexamine (just type imexam on terminal).
- You will notice the cursor turns into a circle in ds9 this means imexamine is activated.
- Some basic imexamine commands:

l – plot the counts on the selected line c - plot the counts on the selected column r - display radial profile a - show counts, sky, FWHM, etc. on screen e - display contours

 We'll use the package noao.imred.ccdred
 for the data reduction, and
 noao.digiphot.daophot
 for the photometry.

• Load each part of the packages by typing their name followed by enter.

|   |                       |                    |          | pelisol                | i@oct  | ans:2/env | s/iraf27/i       | raf    |        |           |          | o x |
|---|-----------------------|--------------------|----------|------------------------|--------|-----------|------------------|--------|--------|-----------|----------|-----|
|   | ecl> r                | noao               |          |                        |        |           |                  |        |        |           |          |     |
|   |                       | artdata.           | dig.     | iphot.                 |        | nobsole   | te.              | oneds  | bec.   |           |          |     |
|   |                       | astcat.            | foca     | as.                    |        | nproto.   |                  | rv.    |        |           |          |     |
|   |                       | astrometry.        | imre     | ∋d.                    |        | observa   | tory             | surfpl | not.   |           |          |     |
|   |                       | astutil.           | mtlo     | ocal.                  |        | obsutil   |                  | twods  | bec.   |           |          |     |
|   | noao>                 | imred              |          |                        |        |           |                  |        |        |           |          |     |
|   |                       | argus.             | cruti.   | 1.                     | eche   | elle.     | iids.            |        | kpnoc  | oude.     | specred  |     |
|   |                       | bias.              | ctios.   | lit.                   | gene   | eric.     | irred            | -      | kpnos. | lit.      | vtel.    |     |
|   |                       | codred.            | dtoi.    |                        | hydr   | ^a.       | irs.             |        | quadri | ∋d.       |          |     |
|   | an a sa citar         | n - Sharen e Share |          |                        |        |           |                  |        |        |           |          |     |
|   | 1mred                 | > ccdred           |          |                        | - 15   |           | 61 - 8 -         |        |        |           | c1       |     |
|   |                       | badp1×1mage        |          | ccama                  | SK<br> |           | flatco           | ombine |        | ткзку     | +lat     |     |
|   | ccdgroups<br>ccdhedit |                    |          | ccaproc                |        |           | mktringecor      |        |        | setin     | strument |     |
|   |                       |                    | ccatest. |                        |        | mkill     | unicor<br>umflat |        | zeroc  | SILICIIIO |          |     |
|   |                       | codligt            | 10       | compine<br>dockcombine |        |           | mkiliumfiat      |        |        |           |          |     |
|   |                       | CCGIISC            |          | Juanko                 |        |           | IIIKSKY          | 001    |        |           |          |     |
|   | ccdre                 | a> []              |          |                        |        |           |                  |        |        |           |          |     |
|   |                       |                    |          |                        |        |           |                  |        |        |           |          |     |
| ſ | 1                     |                    |          |                        |        |           |                  |        |        |           |          |     |
|   |                       |                    |          |                        |        |           |                  |        |        |           |          |     |
|   |                       |                    |          |                        |        |           |                  |        |        |           |          |     |
|   |                       |                    |          |                        |        |           |                  |        |        |           |          |     |

# Master flat

- The master flats have already been created, but it is good practice to inspect them.
- Open ds9:

!ds9 &

• Display the flat:

display masterflat-R.fit

• Plot the flat:

implot masterflat-R.fit

• Check image statistics:

imstat masterflat-R.fit

# Master flat

| File Edit Vie | e Edit View Frame Bin Zoom Scale Color Region WCS Analysis Help |              |     |      |   |        |       |        |       |       |        |      |          |      |
|---------------|-----------------------------------------------------------------|--------------|-----|------|---|--------|-------|--------|-------|-------|--------|------|----------|------|
| File          |                                                                 | masterflat-R | fit |      |   |        |       |        |       |       |        |      | - I      | 1    |
| Object        |                                                                 |              |     |      |   |        |       |        |       |       |        |      | Y        |      |
| Value         |                                                                 |              |     |      |   |        |       |        |       |       |        |      | 1        |      |
| WCS           |                                                                 |              |     |      |   |        |       |        |       |       |        |      | + x      |      |
| Physical      | х                                                               |              |     | Y    |   | ]      |       |        |       |       |        |      |          |      |
| Image         | x                                                               |              |     | Y    |   | ]      |       |        |       |       |        |      |          |      |
| Frame 3       | x                                                               | 1            |     |      | 0 | ۰      |       |        |       |       |        |      |          |      |
| file          |                                                                 | edit         |     | view |   | frame  | bin   | zoom   | scale | color | region | wcs  | analysis | help |
| new           |                                                                 | rgb          |     | 3d   |   | delete | clear | single | tile  | blink | first  | prev | next     | last |

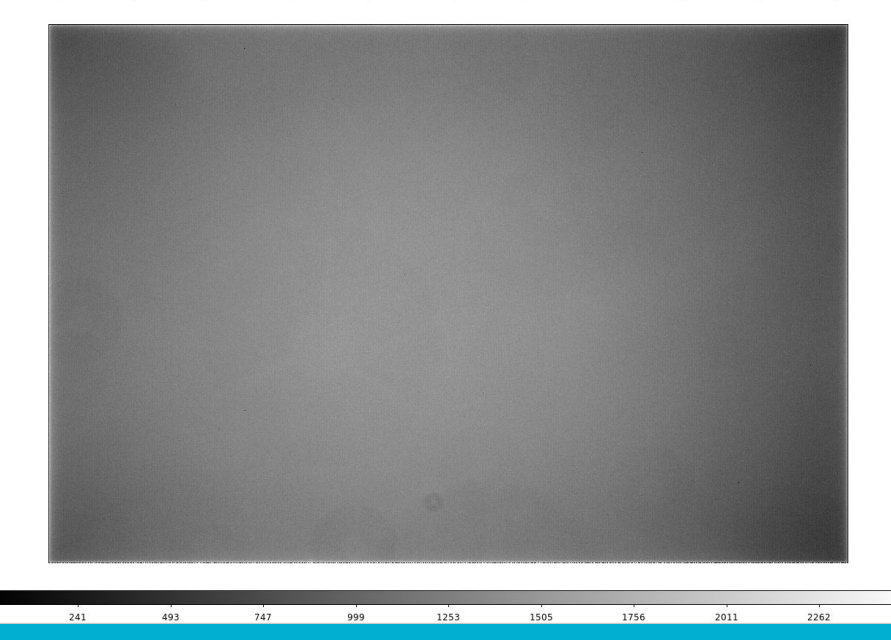

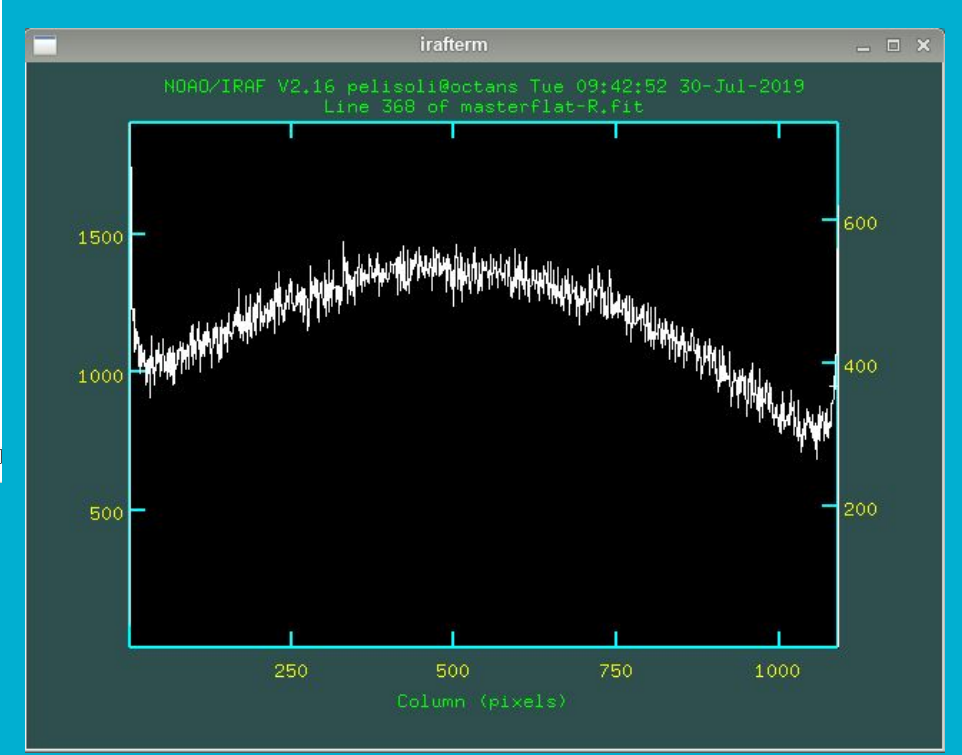

# **Creating a master dark**

- What is the exposure time of the images we will analyse? Check the header! imhead [image name] lo+
- Which dark images should we use?
   imhead df-\* lo+ | grep EXPTIME
- Create a list (text document) containing the names of the dark frames using the same exposure time as the science images.

# **Creating a master dark**

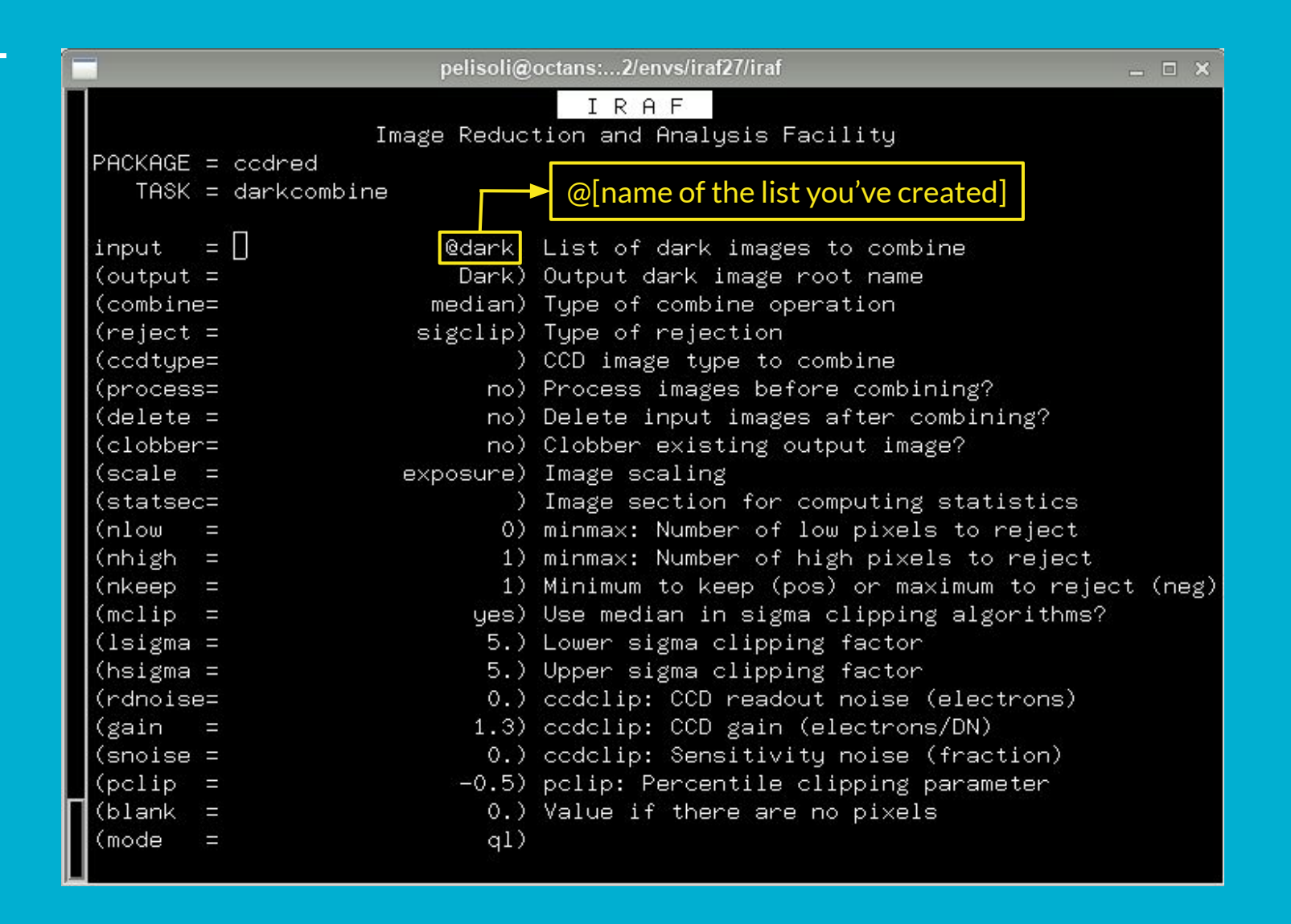

# **Reducing the science images**

- We have images on two different filters: R or V. You have to use the correct master flat for each of them.
- Make a list containing the R images, and another containing the V images, e.g. ls Cyg2\*R\*.fit > Rimgs ls Cyg2\*V\*.fit > Vimgs
- Use the task ccdproc to divide the images by the flat and subtract the dark current. Do it separately for R and V images.

# **Reducing the science images**

| peliso                   | oli@octans:2/envs/iraf27/iraf _ □ ×                 |
|--------------------------|-----------------------------------------------------|
|                          | IRAF                                                |
| Image Red                | duction and Analysis Facility                       |
| PACKAGE = ccdred         |                                                     |
| TASK = ccdproc           |                                                     |
|                          |                                                     |
| images = ∐ @Vim≬         | gs List of CCD images to correct                    |
| (output = c//@Vimg       | gs) List of output CCD images                       |
| (ccdtype=                | ) CCD image type to correct                         |
| (max_cac=                | 0) Maximum image caching memory (in Mbytes)         |
| (noproc = r              | no) List processing steps only?                     |
|                          |                                                     |
| (fixpix = r              | no) Fix bad CCD lines and columns?                  |
| (oversca= r              | no) Apply overscan strip correction?                |
| (trim = r                | no) Trim the image?                                 |
| (zerocor= r              | 10) Apply zero level correction?                    |
| (darkcor= ye             | es) Apply dark count correction?                    |
| (flatcor= ye             | es) Apply flat field correction?                    |
| (illumco= r              | no) Apply illumination correction?                  |
| (fringec= r              | no) Apply fringe correction?                        |
| (readcor= r              | no) Convert zero level image to readout correction? |
| (scancor= r              | no) Convert flat field image to scan correction?    |
| Revenues da Ante Jacon e |                                                     |
| (readaxi= lin            | ne) Read out axis (column line)                     |
| (fi×file=                | ) File describing the bad lines and columns         |
| (biassec=                | ) Overscan strip image section                      |
| (trimsec=                | ) Trim data section                                 |
| More                     |                                                     |
|                          | ESC-? for HELP                                      |

# **Reducing the science images**

| C |                | pelisoli@@        | octans:2/envs/iraf27/iraf                   | . 🗆 🗙 |
|---|----------------|-------------------|---------------------------------------------|-------|
|   |                |                   | IRAF                                        |       |
|   |                | Image Reduct      | tion and Analysis Facility                  |       |
|   | PACKAGE = ccdr | red               |                                             |       |
|   | TASK = ccd;    | proc              |                                             |       |
|   | More           |                   |                                             |       |
|   | (zero = 🛛      | ()<br>            | Zero level calibration image                |       |
|   | (dark =        | Dark.fits)        | Dark count calibration image                |       |
|   | (flat =        | masterflat–V.fit) | Flat field images                           |       |
|   | (illum =       | 2                 | Illumination correction images              |       |
|   | (fringe =      | 2                 | Fringe correction images                    |       |
|   | (minrepl=      | 1.)               | Minimum flat field value                    |       |
|   | (scantyp=      | shortscan)        | Scan type (shortscan longscan)              |       |
|   | (nscan =       | 1)                | Number of short scan lines                  |       |
|   |                |                   |                                             |       |
|   | (interac=      | no)               | Fit overscan interactively?                 |       |
|   | (functio=      | legendre)         | Fitting function                            |       |
|   | (order =       | 1)                | Number of polynomial terms or spline pieces | 8     |
|   | (sample =      | *)                | Sample points to fit                        |       |
|   | (naverag=      | 1)                | Number of sample points to combine          |       |
|   | (niterat=      | 1)                | Number of rejection iterations              |       |
|   | (low_rej=      | 3.)               | Low sigma rejection factor                  |       |
|   | (high_re=      | 3.)               | High sigma rejection factor                 |       |
|   | (grow =        | 0.)               | Rejection growing radius                    |       |
|   | (mode =        | q1)               |                                             |       |
|   |                |                   |                                             |       |

- Now that the images have been reduced, we can perform photometry.
- The first step is to run the task daofind, which will find the stars in our image.
- There are a few parameters we need to measure in our image to best setup daofind: the sky and the F(ull)W(idth)H(alf)M(aximum)
- For that, display an image at the beginning of the exposure, middle, and end: display cCyg2R001.fit 1 display cCyg2R111.fit 2 display cCyg2R223.fit 3
- Use the task imexamine choose a relatively bright near the centre of the image. Centre the cursor on this star.
  - $r \rightarrow$  display the radial profile
    - $e \rightarrow show \ contours$
  - $a \rightarrow$  write measurements to the screen

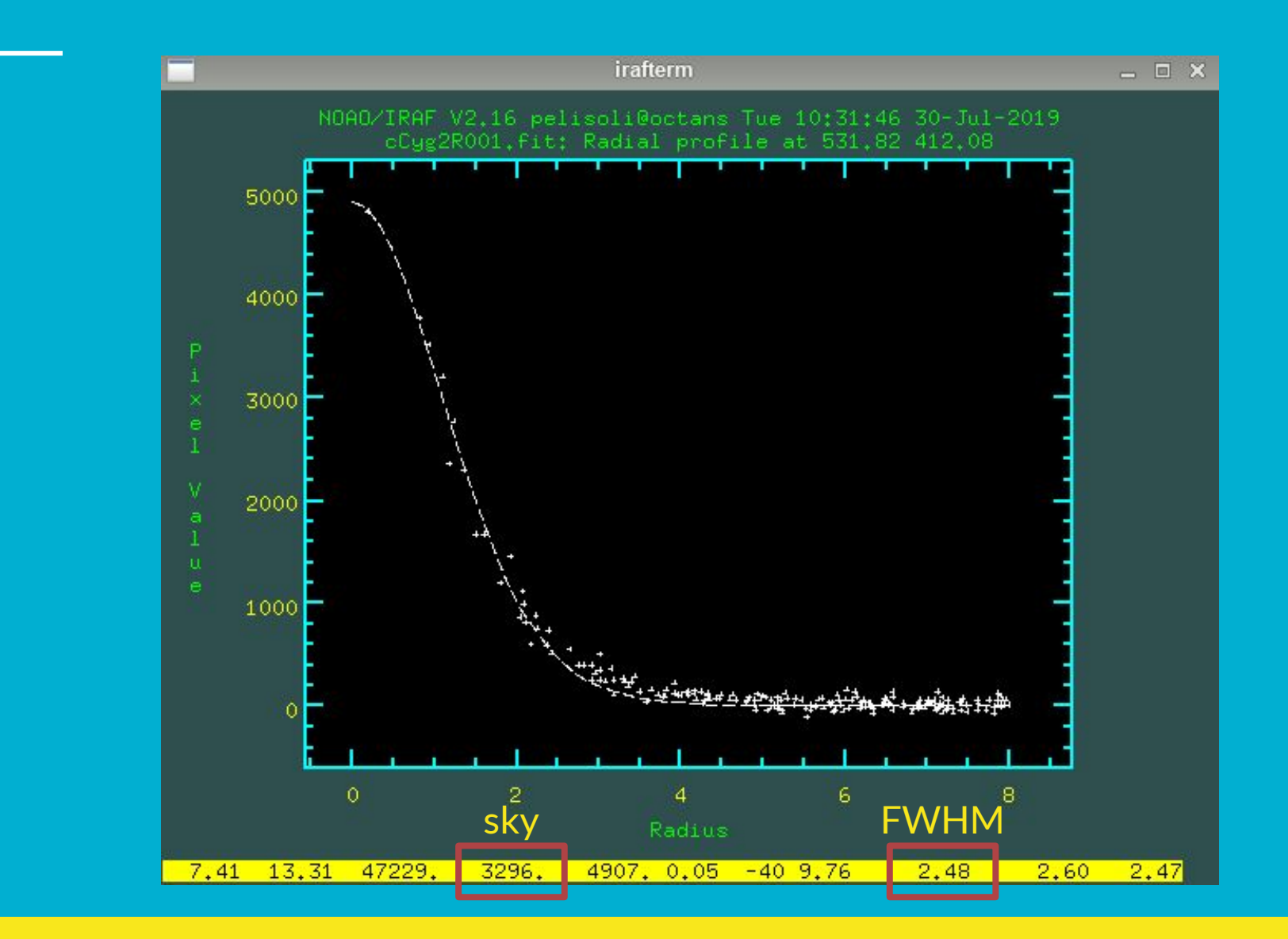

• Check the sky values in the three images. We will use this to set our initial guess for the background. The value of sigma is in turn the square-root of the background (assuming Poissonic noise).

If the values are very different, use the median; if they are similar, use the mean.

E.g.

sky = 415. sigma = 20.4

• Check the FWHM in the three images. We will use this to set the aperture and the sky region for the photometry.

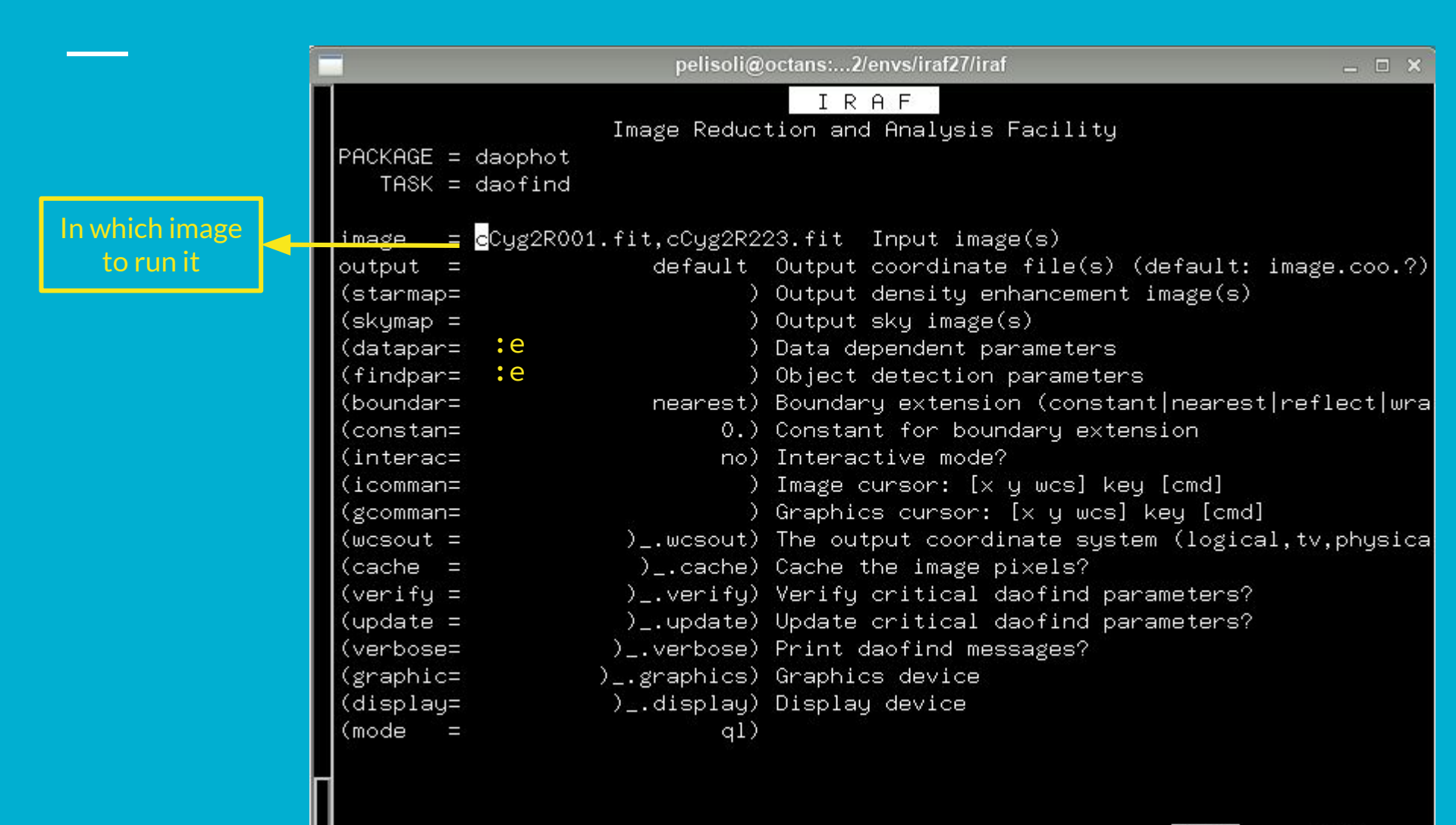

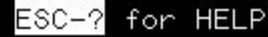

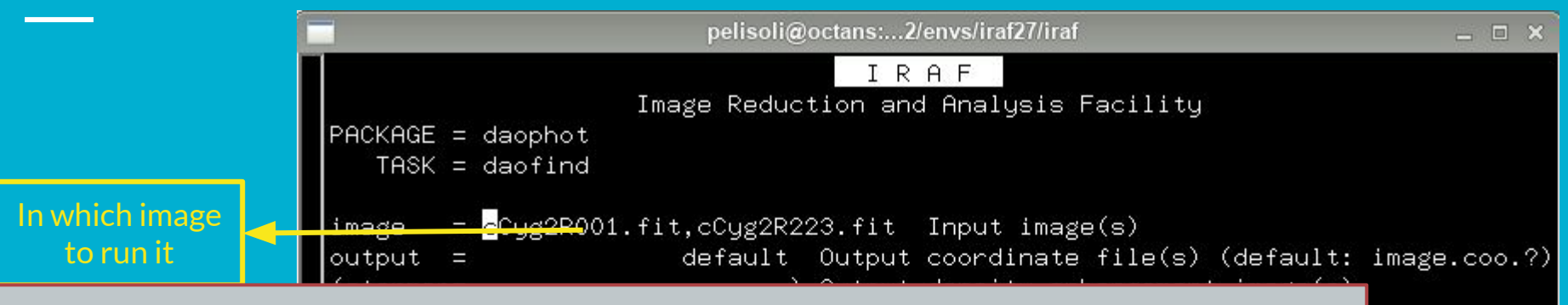

#### WARNING!

- Compare the position of the stars in your first and last image (you can use frame  $\rightarrow$  blink in ds9).
- Likely the position has changed tracking/guiding is not perfect!
- You have three options:
  - Have more than one set of coordinates.
    - Best option when the shift is due to an interruption, i.e. there is only one shift.
    - Problems: time-consuming when there are many shifts, star ID changes.
  - Define a recenter radius large enough when doing the photometry.
    - Best option when there is no guiding, and the star shifts a bit in each image.
    - Problems: you might lose or misidentify the star, especially in crowded fields.
  - Define an aperture large enough to contain your star in all the images.
    - Best option when the field is not crowded.
    - Problems: you are adding more noise, not feasible in crowded fields.

or HELP

|reflect|wra

l,tv,physica

| C |                   | pelisoli@   | octans:2/envs/iraf27/iraf                  | - 0 | × |
|---|-------------------|-------------|--------------------------------------------|-----|---|
|   |                   |             | IRAF                                       |     |   |
|   |                   | Image Reduc | tion and Analysis Facility                 |     |   |
|   | PACKAGE = daophot |             |                                            |     |   |
|   | TASK = datapars   |             |                                            |     |   |
|   |                   |             |                                            |     |   |
|   | (scale = _        | 1.)         | Image scale in units per pixel             |     |   |
|   | (fwhmpsf=         | 2.5)        | FWHM of the PSF in scale units             |     |   |
|   | (emissio=         | yes)        | Features are positive?                     |     |   |
|   | (sigma =          | 20.)        | Standard deviation of background in counts | 3   |   |
|   | (datamin=         | INDEF)      | Minimum good data value                    |     |   |
|   | (datama×=         | INDEF)      | Maximum good data value                    |     |   |
|   | (noise =          | poisson)    | Noise model                                |     |   |
|   | (ccdread=         | )           | CCD readout noise image header keyword     |     |   |
|   | (gain =           | GAIN)       | CCD gain image header keyword              |     |   |
|   | (readnoi=         | 0.)         | CCD readout noise in electrons             |     |   |
|   | (epadu =          | 1.3)        | Gain in electrons per count                |     |   |
|   | (exposur=         | EXPTIME)    | Exposure time image header keyword         |     |   |
|   | (airmass=         | )           | Airmass image header keyword               |     |   |
|   | (filter =         | FILTER)     | Filter image header keyword                |     |   |
|   | (obstime=         | UT)         | Time of observation image header keyword   |     |   |
|   | (itime =          | 1.)         | Exposure time                              |     |   |
|   | (xairmas=         | INDEF)      | Airmass                                    |     |   |
|   | (ifilter=         | INDEF)      | Filter                                     |     |   |
|   | (otime =          | INDEF)      | Time of observation                        |     |   |
|   | (mode =           | ql)         |                                            |     |   |
| F |                   | 3 - S       |                                            |     |   |

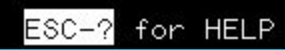

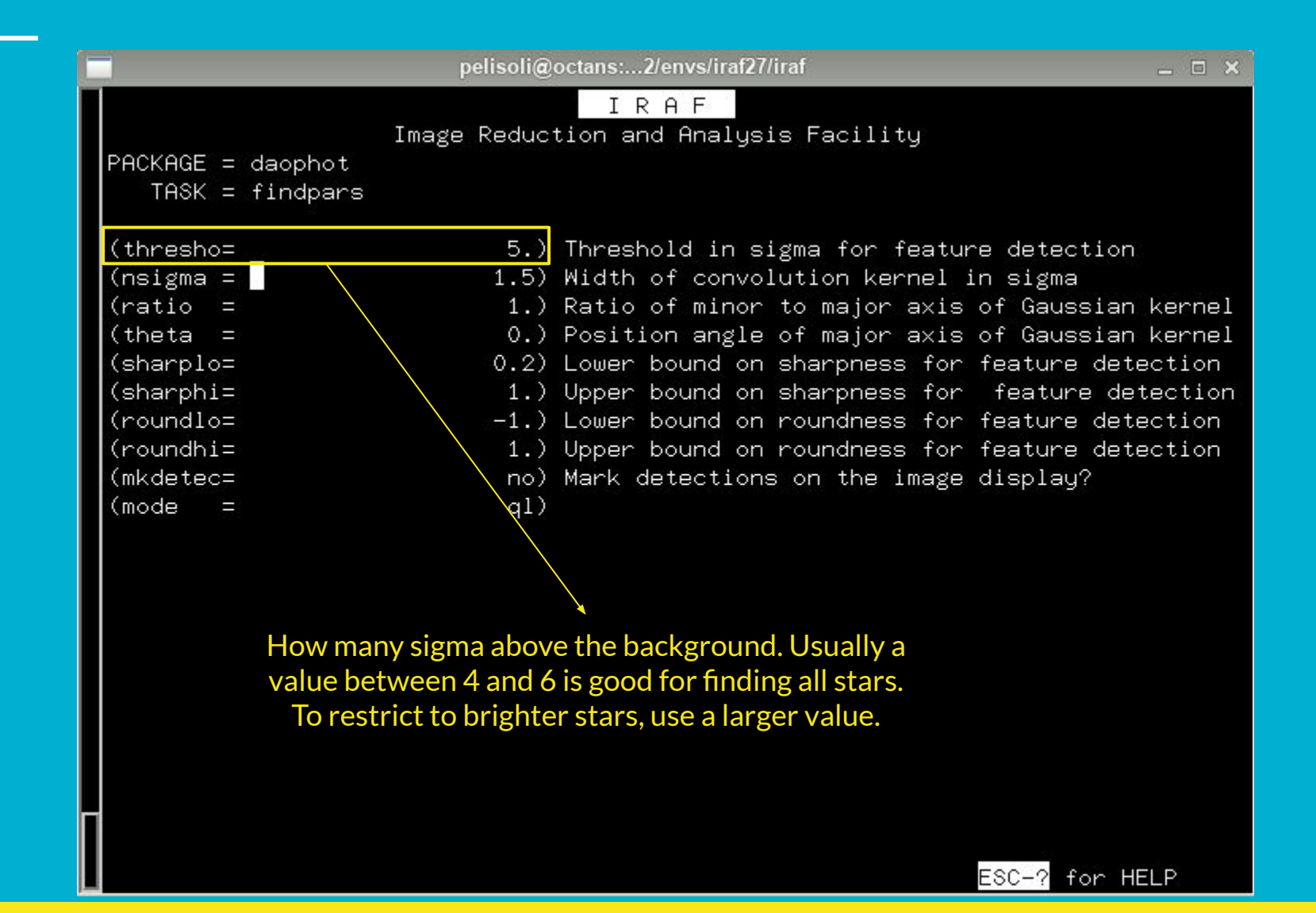

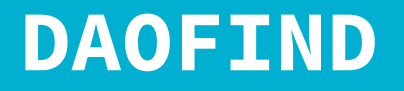

- To check the stars that have been found, let's mark them on the image.
- First, dump the coordinates and the ID of the stars onto a file:

tdump cCyg2R001.fit.coo.1 columns=c1,c2,c7 > coordsR For the computers in Ondrejov, you need to edit some parameters • Yo from the tdump task first! X pelisoli@merak: ~ RAF Ec Image Reduction and Analysis Facility PACKAGE = nttools TASK = tdump= CCvq2R003.fit.coo.1 name of table to dump table (cdfile = columns) output file for column definitions (pfile header) output file for header parameters = SIDOUT) output file for table data (datafil= list of columns to be dumped (columns= -) range of rows to print (rows -1) output page width (pwidth = al)(mode

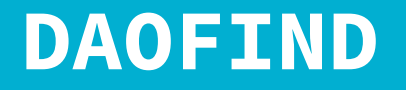

- To check the stars that have been found, let's mark them on the image.
- First, dump the coordinates and the ID of the stars onto a file:

tdump cCyg2R001.fit.coo.1 columns=c1,c2,c7 > coordsR

- You might need to check the name of the columns: tprint [FILE].coo.1 | less
- Edit the parameters of the task tvmark

| C |               | pelisoli@ | octans:2/envs/iraf27/iraf 🔤 🗙                                                                                                    |
|---|---------------|-----------|----------------------------------------------------------------------------------------------------|
|   |               |           | IRAF                                                                                                    |
|   | Imag          | e Reduc   | tion and Analysis Facility                                                                                                    |
|   | PACKAGE = t∨  |           | n het ferste ste beste der het er en de Britske en ste beste konstruktion var 🖉 oppositier en ste beste be |
|   | TASK = tvmark |           |                                                                                                    |
|   |               |           |                                                                                                    |
|   | frame =       | 1         | Default frame number for display                                                                                                    |
|   | coords = c    | oordsR    | Input coordinate list                                                                                                    |
|   | (logfile=     | )         | Output log file                                                                                                    |
|   | (autolog=     | no)       | Automatically log each marking command                                                                                                    |
|   | (outimag=     | )         | Output snapped image                                                                                                    |
|   | (deletio=     | )         | Output coordinate deletions list                                                                                                    |
|   | (command=     | )         | Image cursor: [x y wcs] key [cmd]                                                                                                    |
|   | (mark =       | circle)   | The mark type                                                                                                    |
|   | (radii =      | 25)       | Radii in image pixels of concentric circles                                                                                                    |
|   | (lengths=     | 0)        | Lengths and width in image pixels of concentric                                                                                                    |
|   | (font =       | raster)   | Default font                                                                                                    |
|   | (color =      | 0)        | Gray level of marks to be drawn                                                                                                    |
|   | (label =      | yes)      | Label the marked coordinates                                                                                                    |
|   | (number =     | no)       | Number the marked coordinates                                                                                                    |
|   | (nxoffse=     | 0)        | X offset in display pixels of number                                                                                                    |
|   | (nyoffse=     | 0)        | Y offset in display pixels of number                                                                                                    |
|   | (pointsi=     | 3)        | Size of mark type point in display pixels                                                                                                    |
|   | (txsize =     | 2)        | Size of text and numbers in font units                                                                                                    |
|   | (toleran=     | 1.5)      | lolerance for deleting coordinates in image pixe                                                                                                    |
|   | (interac=     | no)       | Mode of use                                                                                                    |
|   | (mode =       | q1)       |                                                                                                    |
|   |               |           |                                                                                                    |

\_\_\_ccdred>

L

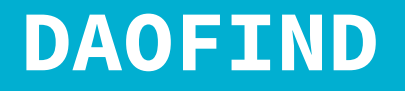

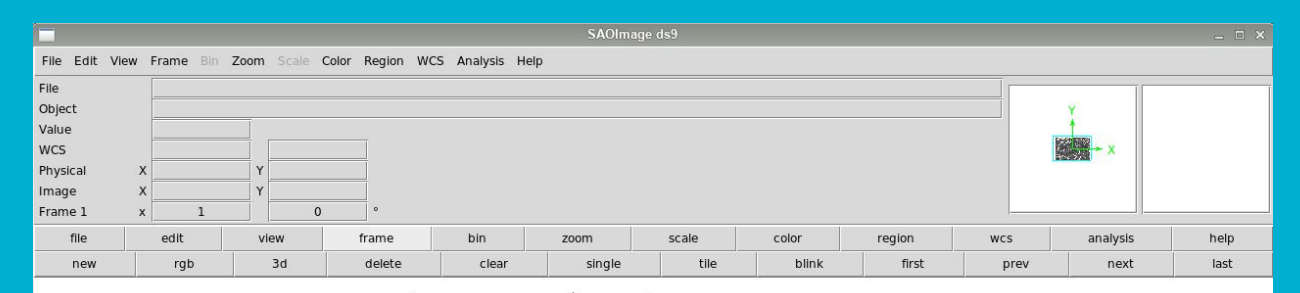

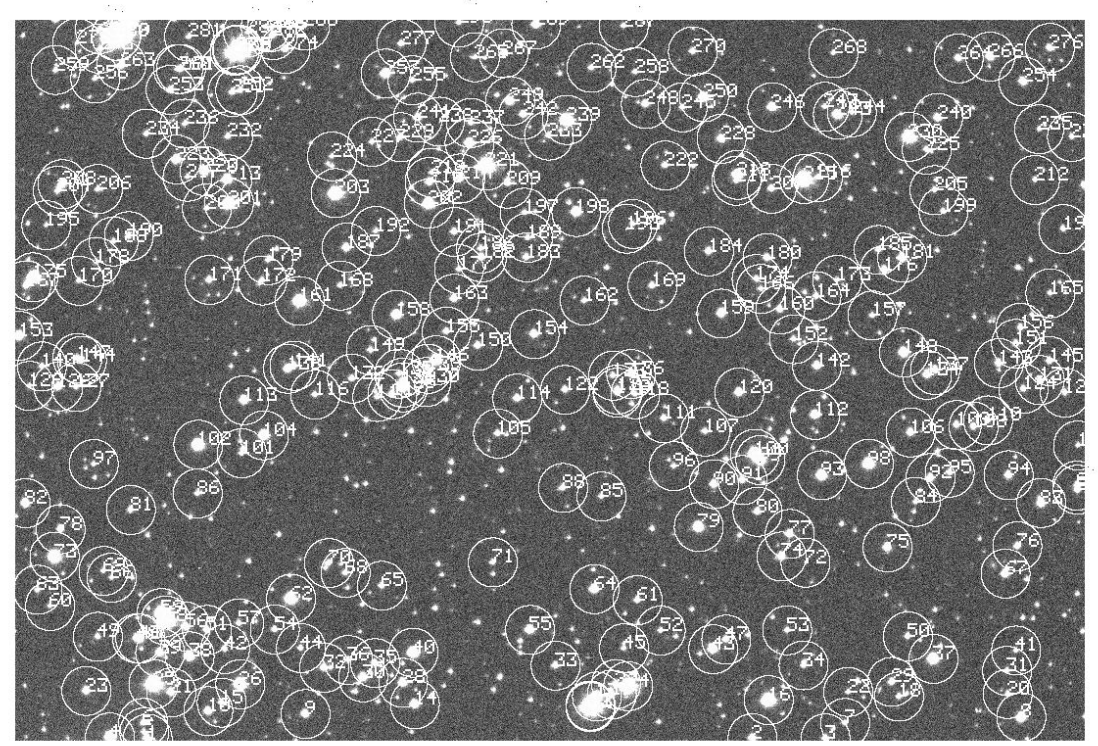

2.3e+02 2.6e+02 2.8e+02 3.1e+02 3.4e+02 3.6e+02 3.9e+02 4.2e+02 4.4e+02

• tvmark is also useful to help us define the aperture, annulus, and dannulus

Aperture: where the flux of the star will be measured. Usually ~2.5 x FWHM

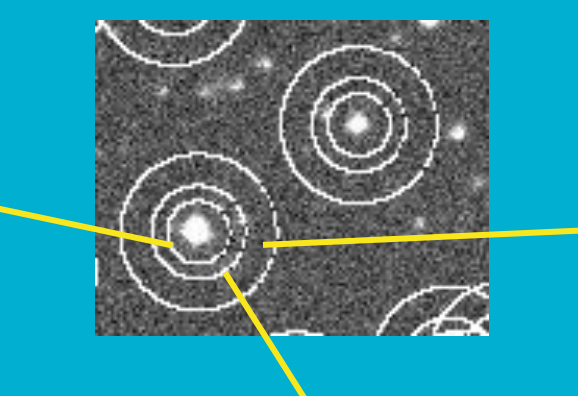

Dannulus: size of the ring to count the background. ~5-10 pixels

\* For a Gaussian distribution: FWHM =  $2.35\sigma$ 99.99% of the light is contained within  $4\sigma = 1.7FWHM$  Annulus: distance at which to start counting the background. At least 2.5 x FHWM

### PHOT

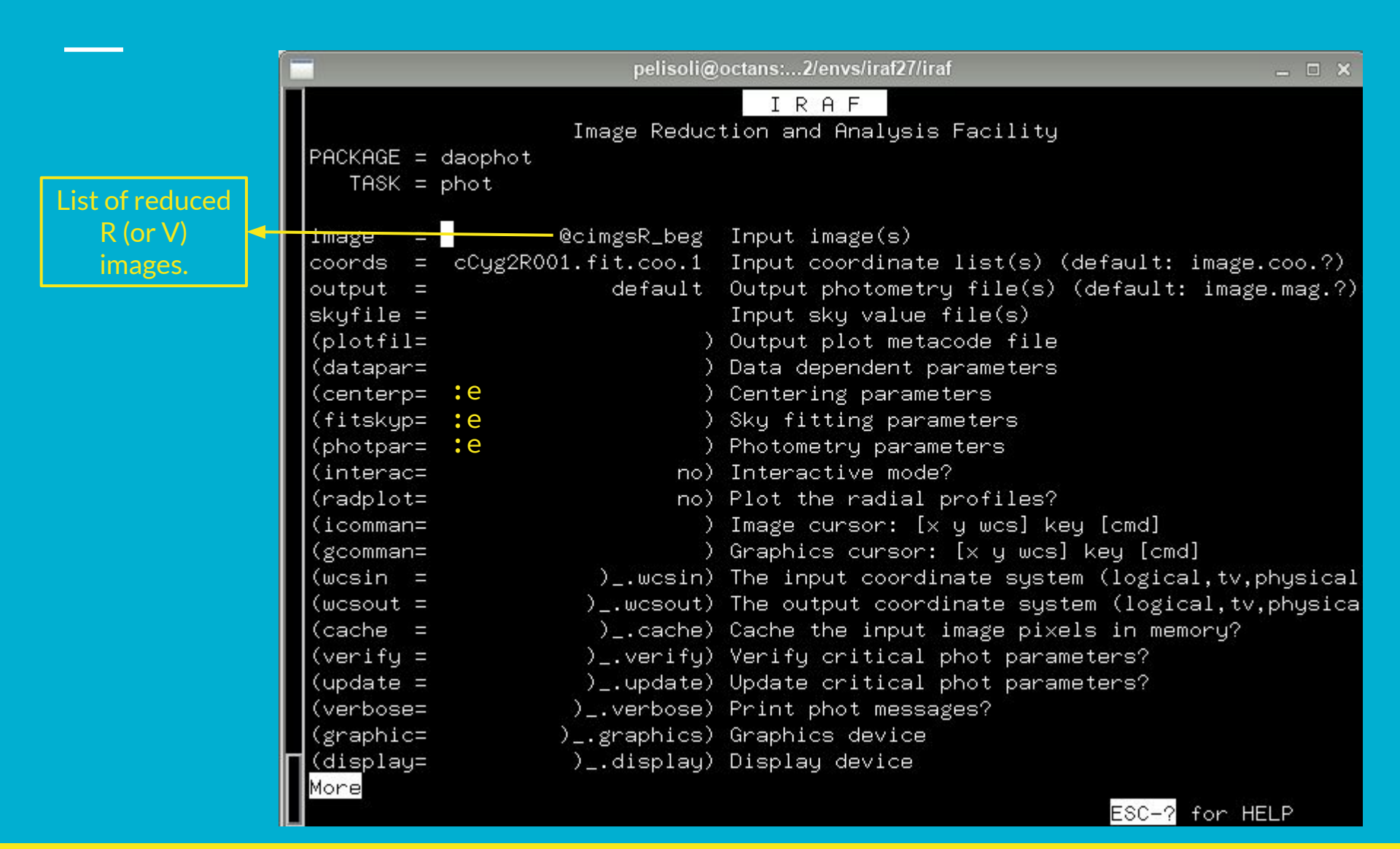

### PHOT

|                  | pelisoli@   | octans:2/envs/iraf27/iraf 📃 🗆 🛪                  |
|------------------|-------------|--------------------------------------------------|
|                  |             | IRAF                                             |
|                  | Image Reduc | tion and Analysis Facility                       |
| PACKAGE = daopho | t           |                                                  |
| IASK = center    | pars        |                                                  |
| (calgori=        | centroid)   | Centering algorithm                              |
| (cbox =          | 5.)         | Centering box width in scale units               |
| (cthresh=        | 0.)         | Centering threshold in sigma above background    |
| (minsnra=        | 1.)         | Minimum signal-to-noise ratio for centering algo |
| (cmaxite=        | 10)         | Maximum iterations for centering algorithm       |
| (maxshif=        | 1.)         | Maximum center shift in scale units              |
| (clean =         | no)         | Symmetry clean before centering                  |
| (rclean =        | 1.)         | Cleaning radius in scale units                   |
| (rclip =         | 2.)         | Clipping radius in scale units                   |
| (kclean =        | 3.)         | K-sigma rejection criterion in skysigma          |
| (mkcente=        | no)         | Mark the computed center                         |
| (mode =          | ql)         |                                                  |
|                  |             |                                                  |
|                  |             |                                                  |
|                  |             |                                                  |
|                  |             |                                                  |
|                  |             |                                                  |
|                  |             |                                                  |
|                  |             |                                                  |
|                  |             |                                                  |
|                  |             |                                                  |
|                  |             | ESC-2 for HELP                                   |

### PHOT

| I R A F         Image Reduction and Analysis Facility         PACKAGE = daophot         TASK = fitskypars         (salgori=       mode) Sky fitting algorithm         (annulus=       15.) Inner radius of sky annulus in scale units         (dannulu=       10.) Width of sky annulus in scale units         (skyvalu=       415.) User sky value         (smaxite=       20) Maximum number of sky fitting iterations         (sloclip=       0.) Lower clipping factor in percent | 🔲 pelisoli@       | )octans:2/envs/iraf27/iraf 🛛 💶 🗙                 |
|----------------------------------------------------------------------------------------------------|-------------------|--------------------------------------------------|
| Image Reduction and Analysis Facility         PACKAGE = daophot         TASK = fitskypars         (salgori=       mode) Sky fitting algorithm         (annulus=       15.) Inner radius of sky annulus in scale units         (dannulu=       10.) Width of sky annulus in scale units         (skyvalu=       415.) User sky value         (smaxite=       20) Maximum number of sky fitting iterations         (sloclip=       0.) Lower clipping factor in percent                 |                   | IRAF                                             |
| PACKAGE = daophot         TASK = fitskypars         (salgori=       mode) Sky fitting algorithm         (annulus=       15.) Inner radius of sky annulus in scale units         (dannulu=       10.) Width of sky annulus in scale units         (skyvalu=       415.) User sky value         (smaxite=       20) Maximum number of sky fitting iterations         (sloclip=       0.) Lower clipping factor in percent                                                               | Image Reduc       | tion and Analysis Facility                       |
| TASK = fitskypars         (salgori=       mode) Sky fitting algorithm         (annulus=       15.) Inner radius of sky annulus in scale units         (dannulu=       10.) Width of sky annulus in scale units         (skyvalu=       415.) User sky value         (smaxite=       20) Maximum number of sky fitting iterations         (sloclip=       0.) Lower clipping factor in percent                                                                                         | PACKAGE = daophot |                                                  |
| (salgori=mode) Sky fitting algorithm(annulus=15.) Inner radius of sky annulus in scale units(dannulu=10.) Width of sky annulus in scale units(skyvalu=415.) User sky value(smaxite=20) Maximum number of sky fitting iterations(sloclip=0.) Lower clipping factor in percent                                                                                                    | TASK = fitskypars |                                                  |
| (annulus=15.) Inner radius of sky annulus in scale units(dannulu=10.) Width of sky annulus in scale units(skyvalu=415.) User sky value(smaxite=20) Maximum number of sky fitting iterations(sloclip=0.) Lower clipping factor in percent                                                                                                    | (salgori= mode)   | Sky fitting algorithm                            |
| (dannulu=10.) Width of sky annulus in scale units(skyvalu=415.) User sky value(smaxite=20) Maximum number of sky fitting iterations(sloclip=0.) Lower clipping factor in percent                                                                                                    | (annulus= 15.)    | Inner radius of sky annulus in scale units       |
| (skyvalu=415.) User sky value(smaxite=20) Maximum number of sky fitting iterations(sloclip=0.) Lower clipping factor in percent                                                                                                    | (dannulu= 10.)    | Width of sky annulus in scale units              |
| (smaxite= 20) Maximum number of sky fitting iterations<br>(sloclip= 0.) Lower clipping factor in percent                                                                                                    | (skyvalu= 415.)   | User sky value                                   |
| (sloclip= 0.) Lower clipping factor in percent                                                                                                    | (smaxite= 20)     | Maximum number of sky fitting iterations         |
|                                                                                                    | (sloclip= 0.)     | Lower clipping factor in percent                 |
| (shiclip= 0.) Upper clipping factor in percent                                                                                                    | (shiclip= 0.)     | Upper clipping factor in percent                 |
| (snrejec= 50) Maximum number of sky fitting rejection iteration                                                                                                    | (snrejec= 50)     | Maximum number of sky fitting rejection iteratio |
| (sloreje= 3.) Lower K-sigma rejection limit in sky sigma                                                                                                    | (sloreje= 3.)     | Lower K-sigma rejection limit in sky sigma       |
| (shireje= 3.) Upper K-sigma rejection limit in sky sigma                                                                                                    | (shireje= 3.)     | Upper K-sigma rejection limit in sky sigma       |
| (khist = 3.) Half width of histogram in sky sigma                                                                                                    | (khist = 3.)      | Half width of histogram in sky sigma             |
| (binsize= 0.1) Binsize of histogram in sky sigma                                                                                                    | (binsize= 0.1)    | Binsize of histogram in sky sigma                |
| (smooth = no) Boxcar smooth the histogram                                                                                                    | (smooth = no)     | Boxcar smooth the histogram                      |
| (rgrow = 0.) Region growing radius in scale units                                                                                                    | (rgrow = 0.)      | Region growing radius in scale units             |
| (mksky = no) Mark sky annuli on the display                                                                                                    | (mksky = no)      | Mark sky annuli on the display                   |
| (mode = q1)                                                                                                    | (mode = ql)       |                                                  |

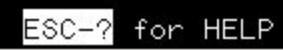

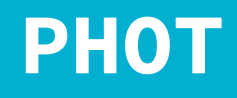

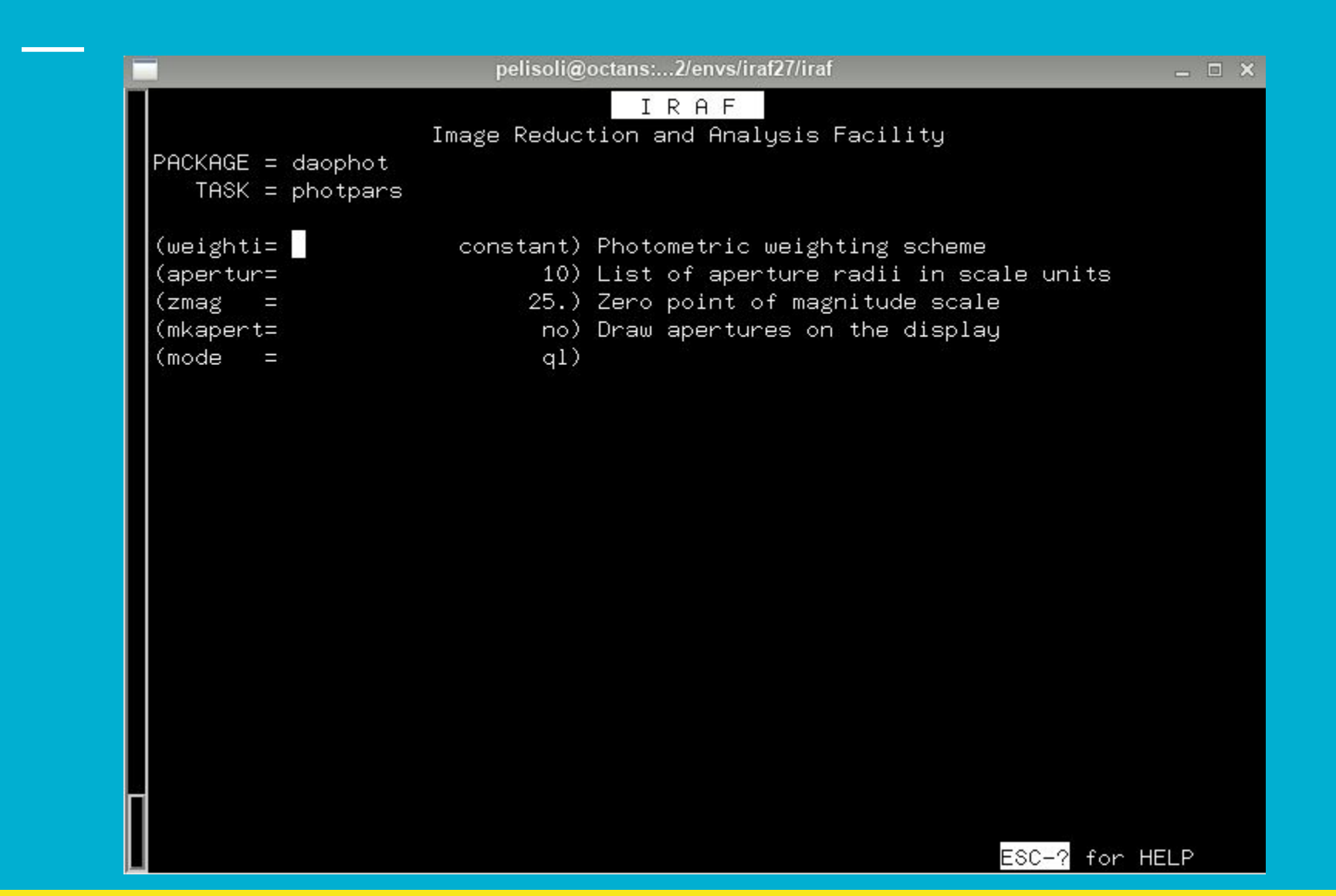

Dump the photometry into a text file:

 ls \*R\*mag.1 > Rmag\_files
 tdump @Rmag\_files columns=c4,c7,c8,c29,c30,c31 > R\_mags

• c4 = star ID, c7 = x coordinate, c8 = y coordinate, c29 = magnitude, c30 = magnitude error, c31= flux.

- Check the ID of your star and of a few comparison stars with tvmark. <u>https://aladin.u-strasbg.fr/AladinLite/</u> might be useful to help identify your star.
- Comparison stars are needed to remove background variations from the light curve.

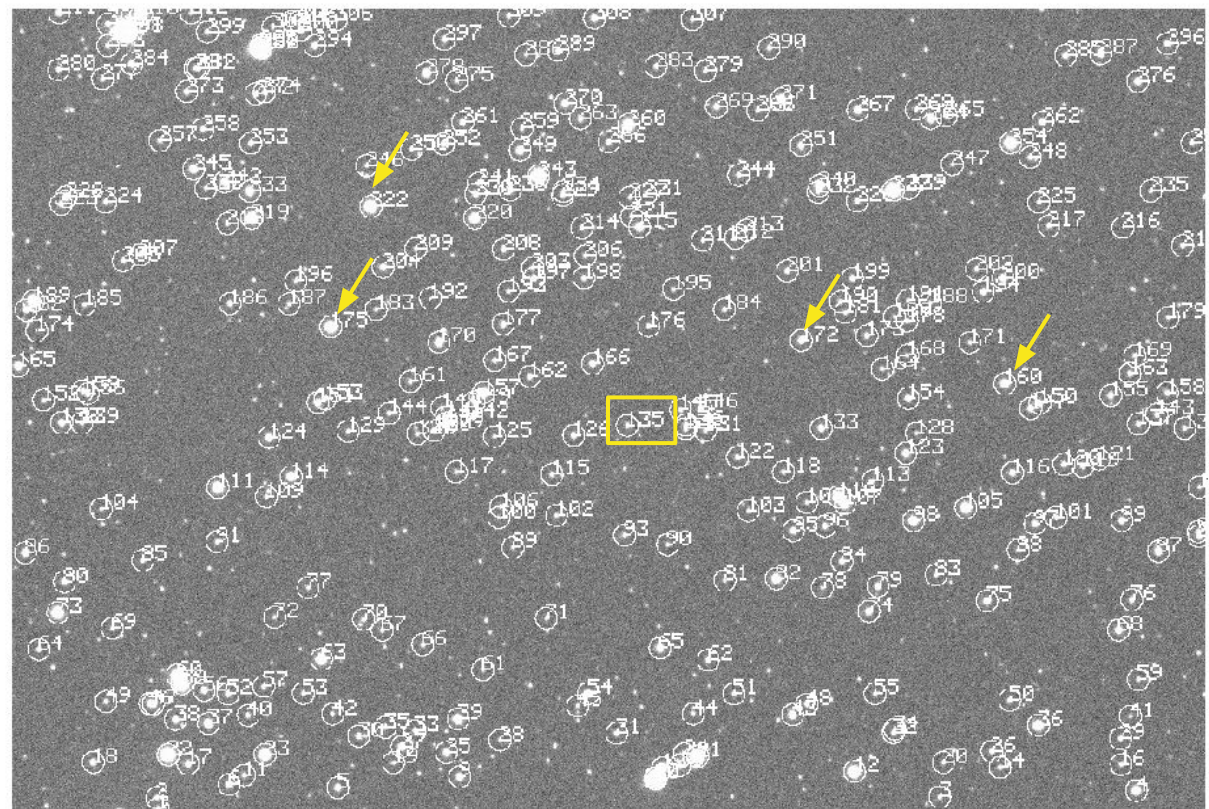

Copy the photometry of the star and each comparison into separate files.

• It is a good sanity check to plot the x and y coordinates of each star, to make sure it was correctly identified in all images.

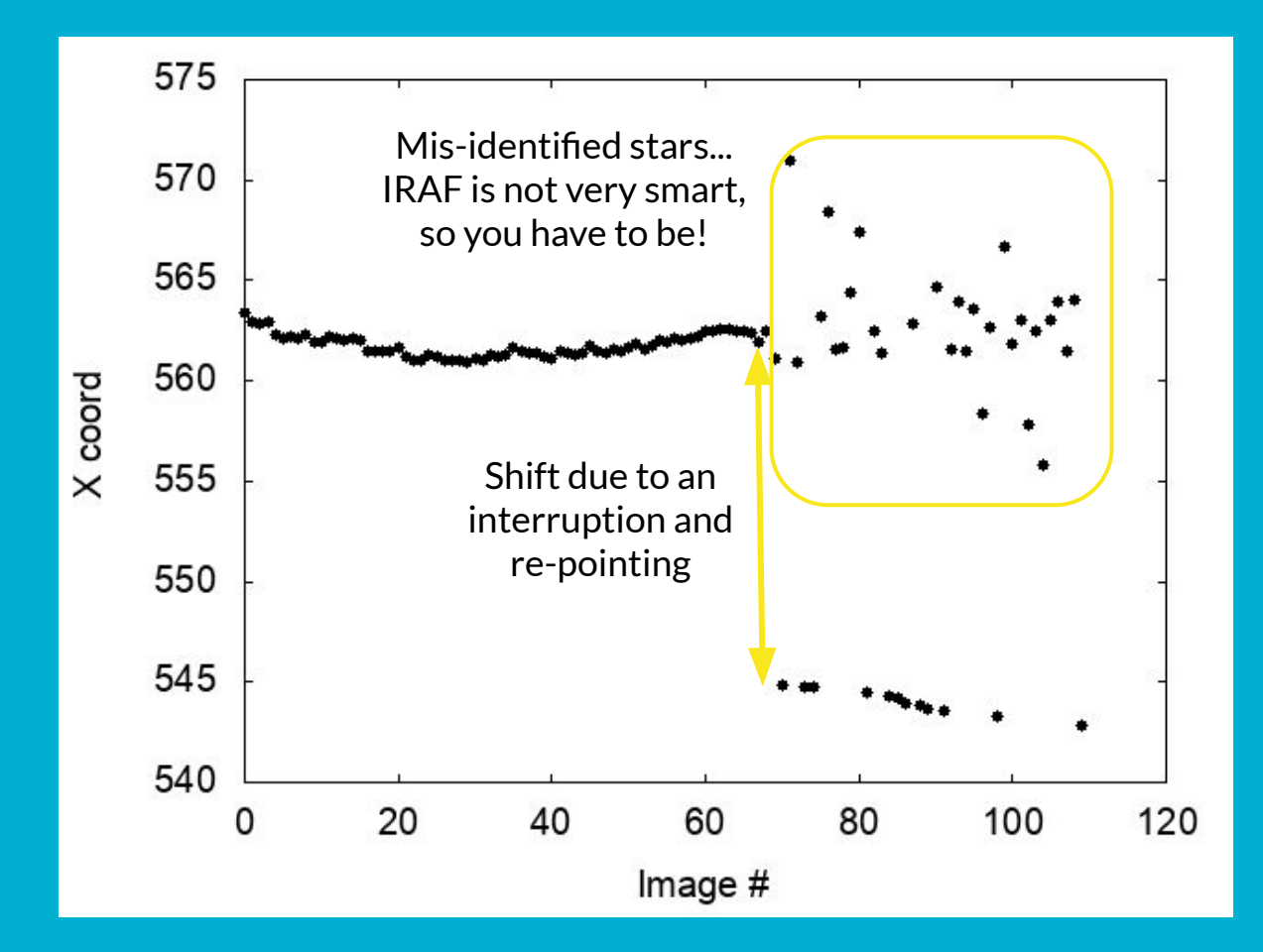

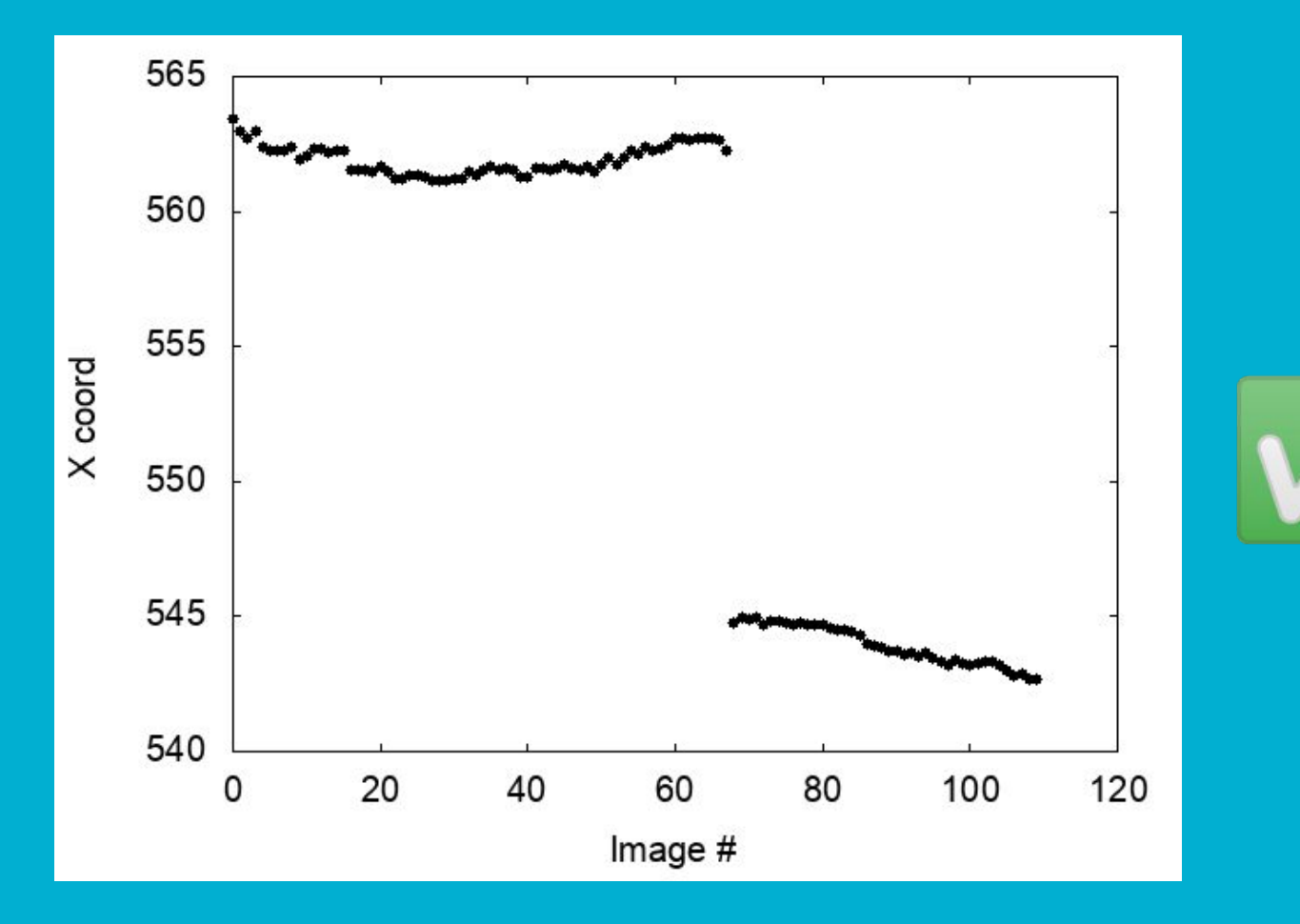

• Another good check is to plot the magnitudes of your comparison stars. They have to be fairly constant!

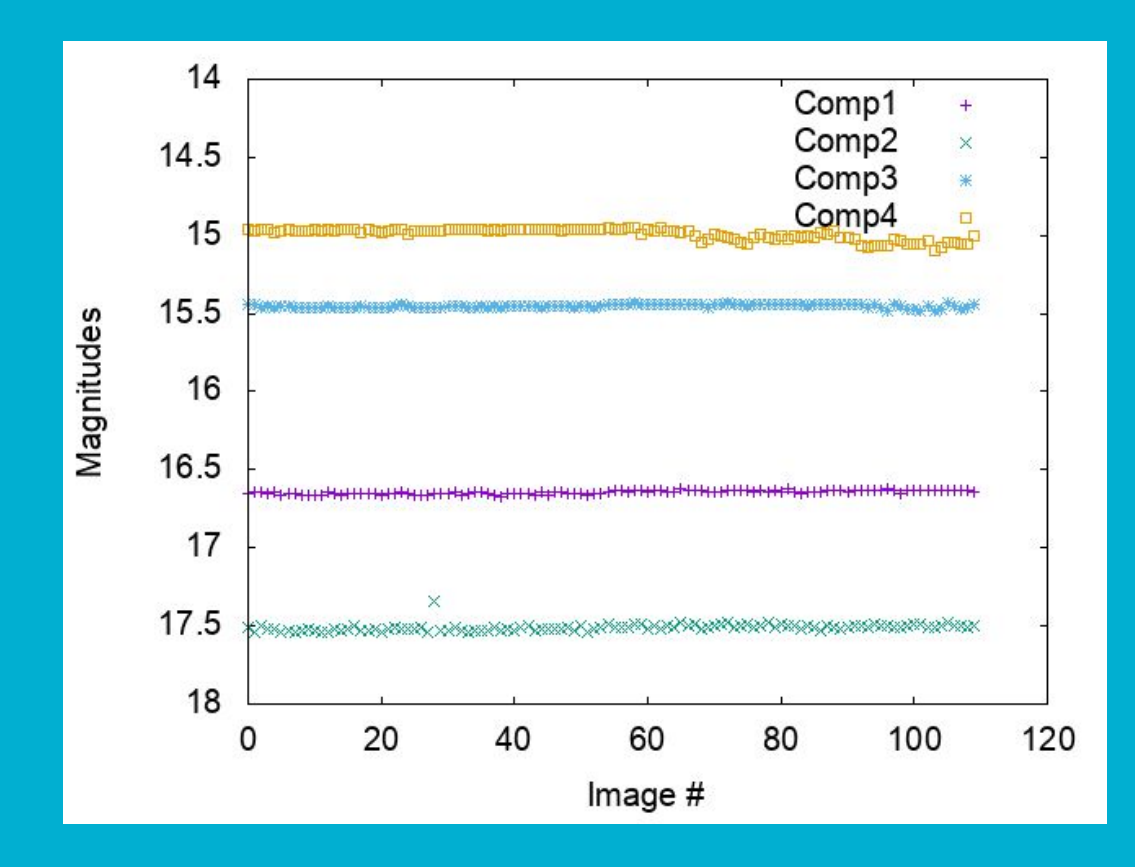

- To turn our measurements into a light curve, we need the times for each observation. We will use the task setjd to obtain that.
- The headers of our images are missing one important information: coordinates (RA, DEC, Epoch). Use the task hed it to add those to all images.

| C | 1        |              | pelisoli@c   | octans:2/envs/iraf27/iraf           | - C | × |
|---|----------|--------------|--------------|-------------------------------------|-----|---|
|   |          |              |              | IRAF                                |     |   |
|   |          |              | Image Reduct | ion and Analysis Facility.          |     |   |
|   | PACKAGE  | = imutil     |              |                                     |     |   |
|   | TASK     | = hedit      |              |                                     |     |   |
|   |          |              |              |                                     |     |   |
|   | images   |              | @Rimgs       | images to be edited                 |     |   |
|   | fields   |              | EPOCH        | fields to be edited                 |     |   |
|   | value    |              | 2000         | value expression                    |     |   |
|   | (add     | ( <b>=</b> ) | yes)         | add rather than edit fields         |     |   |
|   | (addonly | J=           | no)          | add only if field does not exist    |     |   |
|   | (delete  | =            | no)          | delete rather than edit fields      |     |   |
|   | (verify  | =            | no)          | verify each edit operation          |     |   |
|   | (show    | i=:          | yes)         | print record of each edit operation |     |   |
|   | (update  | ÷=           | yes)         | enable updating of the image header |     |   |
|   | (mode    | =            | ql)          |                                     |     |   |
|   |          |              |              |                                     |     |   |

• We also need to set the observatory parameters to be used for setjd. We do that with the task observatory:

| pelisoli@            | octans:2/envs/iraf27/iraf 📃 🗆 🗙            |
|----------------------|--------------------------------------------|
|                      | IRAF                                       |
| Image Reduc          | tion and Analysis Facility                 |
| PACKAGE = noao       |                                            |
| TASK = observatory   |                                            |
| command = set        | Command (set list images)                  |
| obsid =              | Observatory to set, list, or image default |
| images =             | List of images                             |
| (verbose= no)        | Verbose output?                            |
| (observa= ondrejov)  | Observatory identification                 |
| (name = )            | Observatory name                           |
| (longitu= 14.78364)  | Observatory longitude (degrees)            |
| (latitud= 49.910556) | Observatory latitude (degrees)             |
| (altitud= 528.)      | Observatory altitude (meters)              |
| (timezon= 2.)        | Observatory time zone                      |
| override=            | Observatory identification                 |
| (mode = q1)          |                                            |
|                      |                                            |

| pelisoli@octans:2/envs/iraf27/iraf |                                                                           |                       |                                                                             |                                                                                                    | _ 0 × |
|------------------------------------|---------------------------------------------------------------------------|-----------------------|-----------------------------------------------------------------------------|----------------------------------------------------------------------------------------------------|-------|
|                                    | PACKAGE<br>TASK                                                           | = onedspec<br>= setjd | Image Reduc <sup>4</sup>                                                    | I R A F<br>tion and Analysis Facility                                                                                                    |       |
|                                    | images<br>(observa<br>(date<br>(time<br>(exposur<br>(ra<br>(dec<br>(epoch |                       | @Rimgs<br>obspars)<br>date-obs)<br>ut)<br>exptime)<br>ra)<br>dec)<br>epoch) | Images<br>Observatory of observation<br>Date of observation keyword<br>Time of observation keyword<br>Exposure time keyword<br>Right ascension (hours) keyword<br>Declination (degrees) keyword<br>Epoch (years) keyword |       |
|                                    | (jd<br>(hjd<br>(ljd                                                       | = =                   | jd)<br>hjd)<br>ljd)                                                         | Output Julian date keyword<br>Output Helocentric Julian date keyword<br>Output local Julian date keyword                                                                                                    |       |
|                                    | (utdate<br>(uttime<br>(liston)<br>(mode                                   | =<br>=<br>=           | yes)<br>yes)<br>no)<br>ql)                                                  | Is observation date UT?<br>Is observation time UT?<br>List only without modifying images?                                                                                                    |       |
|                                    |                                                                           |                       |                                                                             | ESC-? for HE                                                                                                    | ELP   |

#### setjd > R\_jd

- To do differential photometry, we need to normalise the magnitudes of the star and of the comparison stars. First, check what is the average magnitude: awk '{sum+=\$5;n++} END {print sum/n;}' R\_star
- Then subtract it from each value: replace with calculated average awk '{printf "%7.4f %6.4f\n", \$5-18.7529, \$6}' R\_star > mag\_star
- Repeat that for all the comparison stars, and combine them into one file: paste mag\_comp1 mag\_comp2 mag\_comp3 mag\_comp4 > all\_comp
- Average the comparison stars:

awk '{printf "%7.4f %6.4f\n", (\$1+\$3+\$5+\$7)/4.0, sqrt(\$2\*\$2+\$4\*\$4+\$6\*\$6+\$8\*\$8)}' all\_comp > mag\_comp

 Combine the magnitudes of the star and the comparison magnitude: paste mag\_star mag\_comp > comb\_mag

- Subtract the comparison from the star to remove background variations: awk '{printf "%7.4f %6.4f\n", (\$1-\$3), sqrt(\$2\*\$2+\$4\*\$4)}' comb\_mag > diff\_mag
- Select the column containing the Heliocentric Julian Date from the file created with setjd:

awk '!/#/ {print \$3}' R\_jd > R\_hjd

 Combine that with the magnitude to obtain the lightcurve: paste R\_hjd diff\_mag > R\_lightcurve

Voilà! Now you have a light curve.

Repeat the same for the other filter.

#### **Light curves**

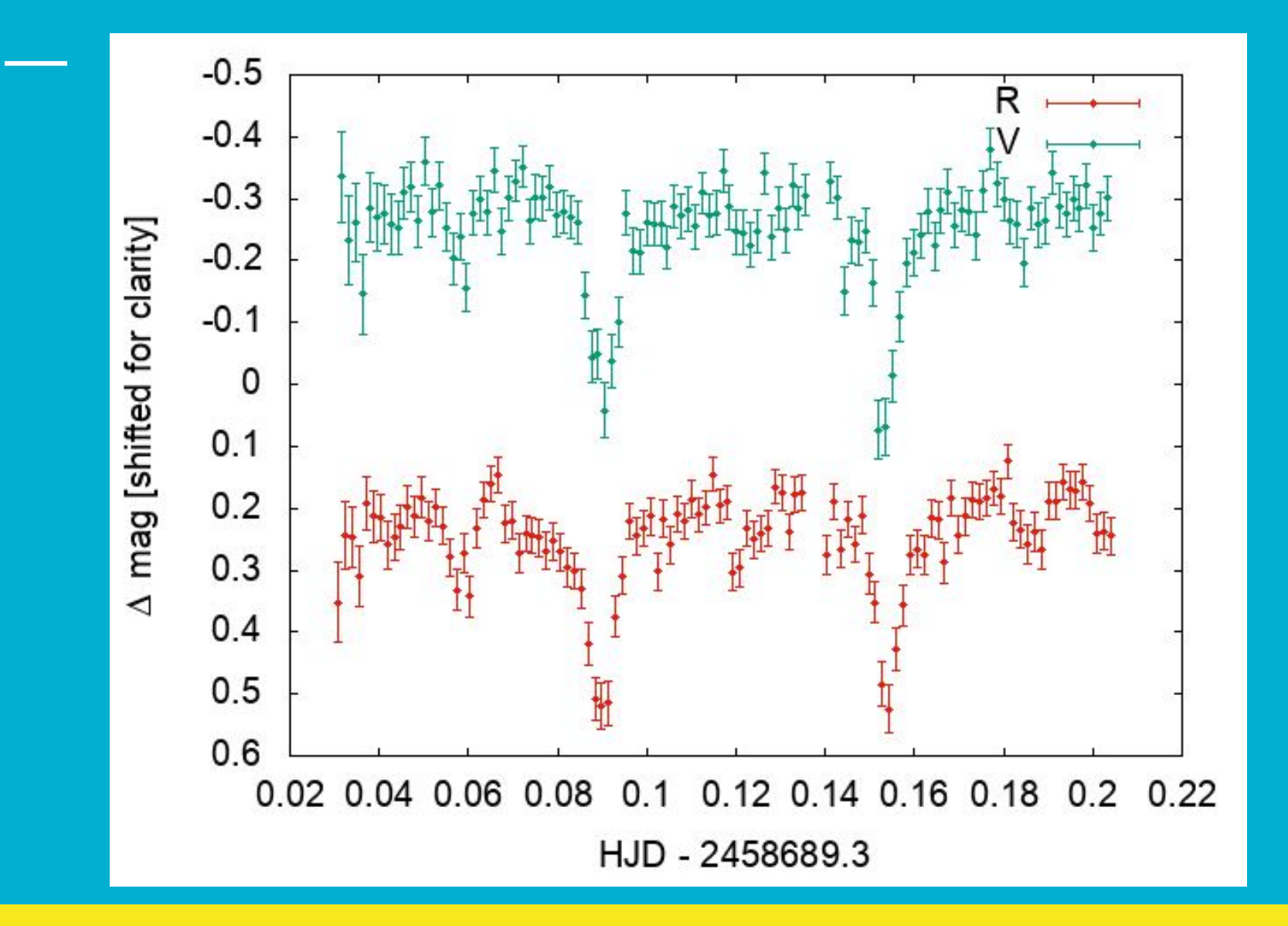

#### **Photometry – summary**

- Create master files for bias, flat, and dark (zerocombine, flatcombine, darkcombine).
- Reduce the science images using ccdproc.
- Measure sky and FWHM with imexamine.
- Use the dask daofind to find the stars; do not forget to change the datapars according to your measurements, and set the threshold in findpars.
- Use the task phot to do the photometry; do not forget to update centerpars, fitskypars and photpars.
- Check ID for your star and comparison stars using display and tvmark.
- Inspect the coordinates for the star and comparison stars to guarantee there was no misidentification.
- Inspect the magnitudes of the comparison stars; they should be fairly constant.
- Use observatory and setjd to obtain the times of observation.
- Paste the times and differential magnitude (star averaged comparison) into one file to obtain the light curve.

# **Optional task**

- We did a lot by hand, but the commands can be combined onto a script to make the process more automatic!
- If you are familiar with coding (shell or python are the more adequate in this case), you could try to write a script.